# Guidelines on the Online Application for Annual Scholarship Review for International Graduate Students

Please log in "my SJTU"(<u>http://my.sjtu.edu.cn</u>) with the jaccount and then make the application by following the instructions.

|      | Ē _    | Login jAccount   | 72 <u>0</u>    |
|------|--------|------------------|----------------|
|      | 📃 🔹 🥛  | L Account        |                |
|      |        | Password         |                |
| 3 9A | ccount | <b>E</b> Captcha | uy <b>dz</b> q |
| e 5  |        | SIGN             | IN             |
|      |        | Reset Password   | Sign Up        |

## 1. Online application

 Please click "Service Hall --> Postgraduates --> Annual Scholarship Review of International Graduate Students (国际研究生奖学金年度评审)"

| <u>ка</u><br>дя |                                                                                                    |        |
|-----------------|----------------------------------------------------------------------------------------------------|--------|
|                 | 経営大打         待力事項         已完成事項           研究生         ()         ()         ()         ()         ()         ()         ()         ()         ()         ()         ()         ()         ()         ()         ()         ()         ()         ()         ()         ()         ()         ()         ()         ()         ()         ()         ()         ()         ()         ()         ()         ()         ()         ()         ()         ()         ()         ()         ()         ()         ()         ()         ()         ()         ()         ()         ()         ()         ()         ()         ()         ()         ()         ()         ()         ()         ()         ()         ()         ()         ()         ()         ()         ()         ()         ()         ()         ()         ()         ()         ()         ()         ()         ()         ()         ()         ()         ()         ()         ()         ()         ()         ()         ()         ()         ()         ()         ()         ()         ()         ()         ()         ()         ()         ()         () |        |
|                 | 研究生                                                                                                    | ,<br>, |

(2). Please check the personal and contact information in the table, especially the phone number and email address. If there are any mistakes, please modify them.

| 上海交通大学国际研究生奖学金年度评审<br>Annual Scholarship Review for International Graduate Students, SJTU<br>第一部分:由国际研究生本人逐项认真填写 Part I: All fields shall be filled by the student.<br>姓名(同护照用名)<br>Name |          |  |                       |      |  |  |  |
|----------------------------------------------------------------------------------------------------|----------|--|-----------------------|------|--|--|--|
| 学号<br>Student No.                                                                                                    |          |  | 护照号<br>Passport No.   |      |  |  |  |
| 国籍<br>Nationality                                                                                                    |          |  | 出生日期<br>Date of Birth | -    |  |  |  |
| 学生类别<br>Student Category                                                                                                    | <b>*</b> |  | 导师姓名<br>Supervisor    |      |  |  |  |
| 学院<br>College                                                                                                    | -        |  | 专业<br>Major           | 1000 |  |  |  |
| 奖学金类别<br>Scholarship Type                                                                                                    |          |  | CSC编号<br>CSC No.      |      |  |  |  |
| 奖学金期限<br>Scholarship<br>Duration                                                                                                    | - Annual |  | 至<br>To               |      |  |  |  |
| 手机<br>Mobile                                                                                                    |          |  | 邮箱<br>Email           |      |  |  |  |

(3). Please fill in the blanks in the application.

(4). As is shown in the picture below, if you have more than one academic publication,

please click "Add" to fill in other academic achievements.

| 一、个人综述/Personal State                           | : <b>ment</b> (不少于200字 no less than 200)                                                                     |
|-------------------------------------------------|----------------------------------------------------------------------------------------------------|
| (中頃入仕本字中内字型、字/<br>performance in other activiti | (等方面表现做元; Self-evaluation of academic and research performance, as well as<br>ies )                          |
| •                                               |                                                                                                    |
|                                                 |                                                                                                    |
|                                                 |                                                                                                    |
|                                                 |                                                                                                    |
| 二、发表论文、专著、专利及其<br>Summary of academic a         | <b>我他情况</b> ( 所列材料均需以附件形式提供 )<br><b>chievements</b> (Items listed here should be submitted as supplementary) |
| ( — ) 论文情况(最多3篇) / Ad                           | ademic publications (up to 3 papers)                                                                         |
|                                                 | 论文信息/publication( 1 )                                                                                        |
| *作者列表/Full Author List                          |                                                                                                    |
| *论文题目/Title                                     |                                                                                                    |
| *杂志名称/Journal                                   |                                                                                                    |
| *卷/Volume                                       |                                                                                                    |
| *发表年份/Year                                      |                                                                                                    |
| *页码/Pages                                       |                                                                                                    |
| 影响因子/SCI Impact Factor                          |                                                                                                    |
| 本人贡献/My Contribution                            | 请选择                                                                                                    |
| 首页/First page                                   | ♥」附件上传/upload file                                                                                           |
| ◎新增/Add                                         |                                                                                                    |

(5). When you place your cursor within the area shown as below, you will see three different icons on the right to modify the order of the academic achievements, to add and to delete it respectively.

| Summary of academic ac | hievements (Items listed here should be submitted as supplementary) |      |   |    |
|------------------------|---------------------------------------------------------------------|------|---|----|
| (一)论文情况(最多3篇) / Aca    | idemic publications (up to 3 papers)                                |      |   |    |
|                        | 论文信息/publication( 1 )                                               |      |   |    |
| *作者列表/Full Author List |                                                                     |      |   |    |
| *论文题目/Title            |                                                                     |      |   |    |
| *杂志名称/Journal          |                                                                     |      |   |    |
| *卷/Volume              |                                                                     |      |   |    |
| *发表年份/Year             |                                                                     |      |   |    |
| *页码/Pages              |                                                                     |      |   |    |
| 影响因子/SCI Impact Factor |                                                                     |      |   |    |
| 本人贡献/My Contribution   | -请选择-                                                               | ۲    |   |    |
| 首页/First page          | ♥️附件上传/upload file                                                  |      | - |    |
|                        | 论文信息/publication( 2 )                                               |      | Т |    |
| *作者列表/Full Author List |                                                                     |      |   | ٢  |
| *论文题目/Title            |                                                                     |      |   | ٢  |
| *杂志名称/Journal          |                                                                     |      | 4 | ┿┛ |
| *卷/Volume              |                                                                     |      |   |    |
| *发表年份/Year             |                                                                     | •••• |   |    |
| *页码/Pages              |                                                                     |      |   |    |
| 影响因子/SCI Impact Factor |                                                                     |      |   |    |
| 本人贡献/My Contribution   | -请选择-                                                               | ۲    |   |    |
| 首页/First page          | ₽️的件上传/upload file                                                  |      |   |    |

## (6). After finishing the form, please click "Submit" on the top left corner.

|                                  |                          |                                         |                              |                           |         | 谱          | (水号:500270 |
|----------------------------------|--------------------------|-----------------------------------------|------------------------------|---------------------------|---------|------------|------------|
| 提交/Submit 取消/Cancel              |                          |                                         |                              |                           |         | <b>∦ 8</b> | ē 6        |
| <b>靖写申请(Application)</b> 导师审核(St |                          | ┝ ○ ○ ○ ○ ○ ○ ○ ○ ○ ○ ○ ○ ○ ○ ○ ○ ○ ○ ○ | l Preview) 〉院系               |                           | ݤ学校终宙(Ծ |            |            |
|                                  | 上海交通:<br>Annual Scholars | 大学国际研<br>ship Review for Inte           | 究生奖学会<br>ernational Graduate | 全年度评审<br>e Students, SJTU |         |            |            |
| 第一部分:由国际研                        | 究生本人逐项认真填                | 写 Part I: All fields s                  | hall be filled by the        | e student.                |         |            |            |
| 姓名(同<br>Na                       | <sup>户</sup> 照用名)<br>me  |                                         |                              |                           |         |            | 2          |
| 学号<br>Student No.                |                          |                                         | 护照号<br>Passport No.          |                           |         |            |            |
| 国籍<br>Nationality                | C                        |                                         | 出生日期<br>Date of Birth        |                           |         |            |            |
| 学生类别<br>Student Category         | - 11                     | i I                                     | 导师姓名<br>Supervisor           |                           |         |            |            |
| 学院<br>College                    |                          |                                         | 专业<br>Major                  |                           |         |            |            |
| 奖学金类别<br>Scholarship Type        | 10.00                    |                                         | CSC编号<br>CSC No.             |                           |         |            |            |

# 2. Supervisor Review

(1). Supervisors can find the annual scholarship application form of the international graduate students in "To-Do Tasks" in "my SJTU".

|                             | "一门式服务"正在试运行,意见反馈 | 靖点这里 🚽 🔷 🖉 🖗 返回旧版 👘 🖞 |
|-----------------------------|-------------------|-----------------------|
|                             |                   | <b>(</b> )            |
| 我的人争我的财务 我的科研 我的资产 我的图书馆 我的 |                   |                       |
|                             |                   |                       |
| 服务大厅 待办事项                   | 进行中事项 已完成事项       |                       |
|                             | 0 ***             |                       |
| 待收物面日 一键办理▼ 销输入搜索大键子        | <u>с</u> шл       |                       |
|                             |                   |                       |
| 我申请的事项 16                   |                   |                       |
|                             | 16.722            |                       |
| 125年时间 17.7K 争坝             | ジャー               |                       |
| 前                           | 的利用               |                       |
| 23/181                      | 申请人修改             |                       |
| 前                           |                   |                       |
| 2天前                         | 填写人重新修            |                       |
| 27#                         | 终时现去安古            |                       |
|                             | 1942年春年           |                       |
| 2天前                         | 收入                |                       |
|                             |                   |                       |
| 2天前                         | 添加新项目             |                       |
| 3天前                         | 校外审批              |                       |
|                             | 12271-#1316       |                       |

(2). Supervisors are obliged to evaluate the performance of the student. If there are any mistakes, please click "Return" on the top left corner, then the application will be returned back to the applicant for modification.

| ☰ 国际研究生奖学金年度评审:     | 剥痈审核                      |                          |                               |                              |                           | 流          | (号:500260 |
|---------------------|---------------------------|--------------------------|-------------------------------|------------------------------|---------------------------|------------|-----------|
| 退回/Return 提交/Submit | E                         |                          |                               |                              |                           | <b>兼</b> ₿ | ē 6       |
| 埔写申请(Applicati      | on) 导师审核(Su               | pervisor Review)         | 院系初宙(Schoo                    | 1 Preview) >院系               | ā亩核(School Review)〉学校终审   |            |           |
|                     |                           | 上海交通:<br>Annual Scholars | 大学国际研<br>thip Review for Inte | 究生奖学会<br>ernational Graduate | 全年度评审<br>e Students, SJTU |            |           |
|                     | 第一部分:由国际研                 | 究生本人逐项认真填望               | 弓 Part I: All fields s        | hall be filled by th         | e student.                |            | O         |
|                     | 姓名(同护<br>Nai              | <sup>∋</sup> 照用名)<br>me  |                               |                              |                           |            |           |
|                     | 学号<br>Student No.         | 017020                   | 990006                        | 护照号<br>Passport No.          | P95441606                 |            |           |
|                     | 国籍<br>Nationality         | 伊                        | 朗                             | 出生日期<br>Date of Birth        | 1983-05-31                |            |           |
|                     | 学生类别<br>Student Category  | 博                        | ±                             | 导师姓名<br>Supervisor           | 曹其新                       |            |           |
|                     | 学院<br>College             | 机械与动力                    | ]工程学院                         | 专业<br>Major                  | 机械工程(080200)              |            |           |
|                     | 奖学金类别<br>Scholarship Type | 博士A2类                    | <sup>关</sup> 奖学金              | CSC编号<br>CSC No.             |                           |            |           |
|                     | 2624人 555                 | 1                        |                               | 1                            |                           |            |           |

(3). When supervisors choose the option lower than the third level (including the third level), the option will be highlighted in red, bold and underlined font. Please note that the applicant cannot see any comments or reviews.

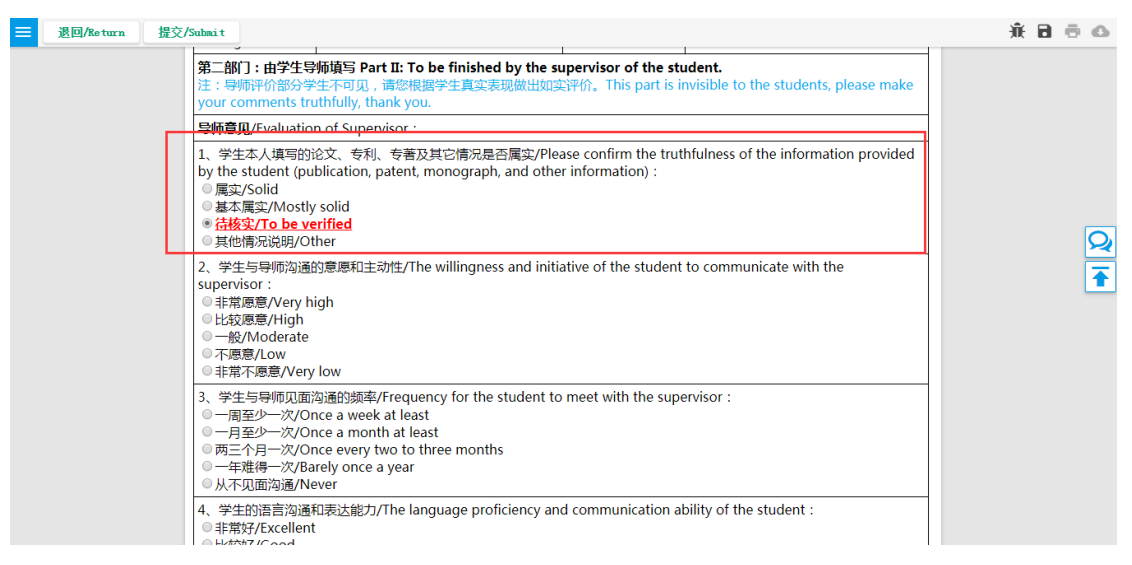

(4). After finishing the review, please click "Submit" on the top left corner.

| ☰ 国际研究生奖学金  | 年度评审:导师审核                    |                          |                               |                             |                                  |    | 流水         | 号:500260 |
|-------------|------------------------------|--------------------------|-------------------------------|-----------------------------|----------------------------------|----|------------|----------|
| 退回/Return 挂 | 是交/Submit                    |                          |                               |                             |                                  |    | <u>兼</u> 🖥 | ē 6      |
| 填写申请(Δ      | pplication) 导师审核(            | Supervisor Review)       | 院系初审(Schoo                    | l Preview) 〉院豸              | 系亩核(School Review)<br>/          |    |            |          |
|             |                              | 上海交通:<br>Annual Scholars | 大学国际研<br>ship Review for Inte | 究生奖学会<br>ernational Graduat | <b>全年度评审</b><br>e Students, SJTU |    |            |          |
|             | 第一部分:由国际                     | 研究生本人逐项认真填               | 写 Part I: All fields s        | shall be filled by th       | e student.                       |    |            | O.       |
|             | 姓名([                         | 制护照用名)<br>Jame           |                               | MOHSEN                      | HATAMI                           |    |            | 2        |
|             | <del>学号</del><br>Student No. | 017020                   | 990006                        | 护照号<br>Passport No.         | P95441606                        |    |            |          |
|             | 国籍<br>Nationality            | 伊                        | 朗                             | 出生日期<br>Date of Birth       | 1983-05-31                       |    |            |          |
|             | 学生类别<br>Student Catego       | y 博                      | ι±                            | 导师姓名<br>Supervisor          | 曹其新                              |    |            |          |
|             | 学院<br>College                | 机械与动力                    | 力工程学院                         | 专业<br>Major                 | 机械工程(08020)                      | 0) |            |          |
|             | 奖学金类别<br>Scholarship Typ     | 博士A23                    | 类奖学金                          | CSC编号<br>CSC No.            |                                  |    |            |          |

#### **3. School Preview**

(1). The preliminary reviewers of the school can find the annual scholarship application form of the international graduate students in "To-Do Tasks" in "my SJTU".

|                              | 一门式服务。正在试运行,意见反馈请点这里 | ● 今人设置 ●返回旧版 |
|------------------------------|----------------------|--------------|
| 个人工作至 我的人事                   |                      |              |
| 最多大厅 侍办事项 进行中事项              | 已完成事项                |              |
| <b>待收物品☆ 一級力理 。</b> 请输入搜索关键字 | Q 查询                 |              |
| (2) 我申请的事项 16                |                      |              |
| 选择时间 流水 事项                   | 步骤                   |              |
| 23小时                         | 校外审批                 |              |
| 23/NBT<br>前                  | 申请人修改                |              |
| 2天前                          | 填写人重新修               |              |
| 2天前                          | 修改现有客户               |              |
| 2天前                          | 收入                   |              |
| 2天前                          | 添加新项目                |              |
| 3天前                          | 校外审批                 |              |

(2). The preliminary reviewers are obliged to fill in the blanks accordingly.

| 院系初审意见           |           |            |        |      |                                          |    |    |            |   |  |
|------------------|-----------|------------|--------|------|------------------------------------------|----|----|------------|---|--|
| 1. 培养计划完成情况:     |           |            |        |      |                                          |    |    |            |   |  |
| 课程名              | 名称        |            | 学年/学期  |      |                                          |    | 成绩 |            |   |  |
| 汉语               |           |            | 2017/第 | 有一学期 |                                          | Р  | P  |            |   |  |
| 学术英语             |           |            | 2018/第 | 5二学期 |                                          |    |    |            |   |  |
| 中国文化概论           | 2017/第一学期 |            |        |      |                                          | A- |    |            |   |  |
| 现代机械设计学          |           |            |        |      |                                          | A  |    |            |   |  |
| 培养方案<br>要求学分     | 16        | 培养计<br>总学约 | 划<br>分 | 16   | 已修完成<br>学分                               |    | 7  | GPA        |   |  |
| 2. 学生培养环节 ( 开    | 题、资格考     | ⋚试等)ヲ      | 記成情次   | 元:   | L. L. L. L. L. L. L. L. L. L. L. L. L. L |    |    |            |   |  |
| 资格考试<br>(博士研究生): |           |            |        | //   | 开题<br>(博士研究生)                            | :  |    |            |   |  |
| 3. 其它需要说明的情》     | 况:        |            |        |      | •                                        |    |    |            |   |  |
|                  |           |            |        |      |                                          |    |    |            |   |  |
| 初审人员签字           |           | 杨          | 大伟     |      | 日期                                       |    |    | 2018-03-17 | 7 |  |

| <b>审核完成</b> |                 |                   | 1       |            |               |    |           |        |   | Ŵ | ٦ | ē | 0 |
|-------------|-----------------|-------------------|---------|------------|---------------|----|-----------|--------|---|---|---|---|---|
| 学术:         | (英语             |                   | 2018/第二 | 二学期        |               |    |           |        |   |   |   |   |   |
| 中国          | 国文化概论           |                   | 2017/第一 | - 学期       |               | A- |           |        |   |   |   |   |   |
| 現代          | 5机械设计学          |                   | 2017/第一 | - 学期       |               | A  |           |        |   |   |   |   |   |
| 培要          |                 | 培养;<br>总学         | †划<br>分 | 16         | 已修完成<br>学分    | 7  | GPA       |        |   |   |   |   |   |
| 2. 学        | 学生培养环节 ( 开题、    | 资格考试等)第           | 完成情况    | :          |               |    |           |        | ] |   |   |   |   |
| (博          | 资格考试<br>#士研究生): |                   |         |            | 开题<br>(博士研究生) |    |           |        |   |   |   |   | Q |
| 3. 其        | 其它需要说明的情况:      |                   |         |            |               |    |           |        |   |   |   |   | Ŧ |
|             |                 |                   |         |            |               |    |           | j,     |   |   |   |   | Ī |
| 初           | 「审人员签字          | 杨                 | 6大伟     |            | 日期            |    | 2018-03-1 | 7      |   |   |   |   |   |
|             |                 |                   |         |            |               |    |           |        |   |   |   |   |   |
| 0           | t (             | [写/办理了 <b>导</b> ] | 师审核(書   | 提交/Submit) |               |    |           | 7分钟之前  |   |   |   |   |   |
|             |                 | 3/7               | り理了填≦   | 写(提交/Submi | t)            |    |           | 19分钟之前 | ĩ |   |   |   |   |

(3). After filling out the form, please click "Complete" on the top left corner.

#### 4. School Review

(1). School reviewers can find the annual scholarship application form of the international graduate students in "To-Do Tasks" in "my SJTU".

| же<br>дя | 个人工作区 我的人事                                                                                 |                           | ●个人设置 ●延问旧版 |
|----------|--------------------------------------------------------------------------------------------|---------------------------|-------------|
|          | 服务大厅         侍小事谈         进行中事项           侍代物品::        健力理・         请给入放实关键字              | 日元成事项<br>Q 158            |             |
|          | 設申请的事项         10           透得时间         洗水         事项           23/87         1         1 | 步骤<br>松外审批                |             |
|          | 23小时<br>前<br>2天前<br>2天前                                                                    | 由请人修改<br>填写人重新修<br>修改现有客户 |             |
|          | 2天前<br>2天前<br>2天前                                                                          | 收入<br>添加新项目               |             |
|          | 3天前                                                                                        | 校外审批                      |             |

(2). School reviewers are obliged to fill in the blanks accordingly.

| ≡ 审核完成 |                                                       |                  |    |                                          |   | <b>∦ 8</b> | ē o |
|--------|-------------------------------------------------------|------------------|----|------------------------------------------|---|------------|-----|
|        |                                                       |                  |    |                                          |   |            |     |
|        | 初审人员签字                                                | 杨大伟              | 日期 | 2018-03-17                               | ] |            |     |
|        | 院系奖学金评审小组                                             |                  |    |                                          |   |            |     |
|        | 1. 院系评审小组对学                                           | 生目前学业、学术情况的总体评价: |    |                                          |   |            |     |
|        | ◎优秀 ◎良好 ◎合格 ◎ 较差 ◎ 很差                                 |                  |    |                                          |   |            | O,  |
|        | 2. 院系评审小组对该生的奖学金资助建议:                                 |                  |    |                                          |   |            |     |
|        | ◎ 维持 ◎ 暂停 ◎ 降档 ◎ 取消 ◎ 提档 ( 仅限当前C、D档 ) , 院系排名:第名 , 共名。 |                  |    |                                          |   |            |     |
|        | 3. 年度优秀留学生奖推荐意见:                                      |                  |    |                                          |   |            |     |
|        | ◎ 推荐,院系排名:第名,共名  ⑧ 不推荐                                |                  |    |                                          |   |            |     |
|        | 评审专家组成员名单                                             |                  |    |                                          | 1 |            |     |
|        |                                                       |                  |    | la la la la la la la la la la la la la l |   |            |     |
|        |                                                       |                  |    |                                          | - |            |     |

(3). Please note that only if "the overall academic evaluation of student" is excellent, can school reviewers "recommend" the applicant for the "Annual Excellent International Graduate Student Award". If reviewers choose "Recommend", they are obliged to fill in the applicant's academic ranking in the school.

| 初审人员签字                                                    |       | 杨大伟         | 日期           | 2018-03-17 |  |  |
|-----------------------------------------------------------|-------|-------------|--------------|------------|--|--|
| 院系奖学金评审小组                                                 | 意见    |             |              |            |  |  |
| 1. 院系评审小组对学                                               | 生日前学业 | 、学术情况的总体评价: |              |            |  |  |
|                                                           |       | ●优秀 ●良好 ◎合  | 治格 ◎ 较差 ◎ 很差 | É<br>C     |  |  |
| 2. 院系评审小组对该                                               | 生的奖学金 | 资助建议:       |              |            |  |  |
| ● 维持 ◎ 暂停 ◎ 降档 ◎ 取消 ◎ 提档 ( 仅限当前C、D档 ), 院系排名: 第10 名, 共1 名。 |       |             |              |            |  |  |
| 3. 年度优秀留学生奖推荐意见:                                          |       |             |              |            |  |  |
| ●推荐,院系排名:第10名,共1名 ◎不推荐                                    |       |             |              |            |  |  |
| ·····································                     |       |             |              |            |  |  |
|                                                           |       |             |              |            |  |  |
|                                                           |       |             |              |            |  |  |
|                                                           |       |             |              |            |  |  |

(4). After filling out the form, please click "Complete" on the top left corner.

| ≡ 审核完成     |                                                       |    |            | <u> </u> | 0 <del>0</del> 0 |
|------------|-------------------------------------------------------|----|------------|----------|------------------|
|            |                                                       |    |            |          |                  |
| 初审人员签字     | 杨大伟                                                   | 日期 | 2018-03-17 |          |                  |
| 院系奖学金评审小   |                                                       |    |            |          |                  |
| 1. 院系评审小组对 | 学生目前学业、学术情况的总体评价:                                     |    |            |          |                  |
|            | ●优秀 ◎良好 ◎合格 ◎ 较差 ◎ 很差                                 |    |            |          |                  |
| 2. 院系评审小组对 | 2. 院系评审小组对该生的奖学金资助建议:                                 |    |            |          |                  |
| ◎ 维持       | ● 维持 ● 暂停 ● 降档 ● 取消 ● 提档(仅限当前C、D档),院系排名:第 10 名,共 1 名。 |    |            |          |                  |
| 3. 年度优秀留学生 | 3. 年度优秀留学生奖推荐意见:                                      |    |            |          |                  |
|            | ◎推荐,院系排名:第10名,共1名 ◎不推荐                                |    |            |          |                  |
| 评审专家组成员名   | 单:                                                    |    |            |          |                  |
|            |                                                       |    |            |          |                  |

# 5. University Review

(1). University reviewers can find the annual scholarship application form of the international graduate students in "To-Do Tasks" in "my SJTU".

| <u>洗</u> 程<br>应用 | 个人工作≥ 我的人事我的财务 我的科研 我的资产 我的思考 我的反因网 公文与日程                                      | ● 一方比較多"正在法語有。\$90.反對請点 290 ● 个人 说言 ● 至 目目 ■ |
|------------------|--------------------------------------------------------------------------------|----------------------------------------------|
|                  | 総勢大庁         待の事項         进行中事項           待び物品日         一線力理・         请输入放金矢缝字 | 已完成事项                                        |
|                  | 我申请的事项     15       选择时间     洗氷 事项       23/bit     1                          | 步骤<br>位外年就<br>申请人侍政                          |
|                  | 前<br>2天前<br>2天前                                                                | 填写人量新修<br>修改或有音户                             |
|                  | 2天前<br>2天前<br>2天前<br>3天前                                                       |                                              |

(2). After filling out the form, please click "Finish" on the top left corner.

| 三 完成     |                                        |                              |             |            | · 🔒 🗗 🙃 🗅 |
|----------|----------------------------------------|------------------------------|-------------|------------|-----------|
| 点此区域按钮提交 |                                        | 存草稿                          |             |            |           |
|          | 2. 院系评审小组对该生的奖学金资助建议:                  |                              |             |            |           |
|          | ◎维持 ◎1                                 | 暂停 ◎降档 ◎取淌                   | 肖 💿 提档(仅限当前 | iC、D档)     |           |
|          | 3. 年度优秀留学生奖推荐意见:                       |                              |             |            |           |
|          | ◎ 推荐                                   | ● 推荐,院系排名:第 10 名,共 1 名 ● 不推荐 |             |            |           |
|          | 评审专家组成员名单:efsf                         |                              |             |            |           |
|          |                                        |                              |             |            |           |
|          | 学校国际研究生奖学金评定委员会意见                      |                              |             |            |           |
|          | ◎ 继续提供奖学金 ◎ 暂停提供奖学金 ◎ 取消奖学金 ◎ 调整奖学金类别至 |                              |             |            |           |
|          | 校评定委员会负责人签字                            | 杨大伟                          | 日期          | 2018-03-17 | 1         |
|          | 备注:                                    |                              |             |            |           |
|          |                                        |                              |             |            |           |
|          |                                        |                              |             |            |           |
|          |                                        |                              |             |            |           |
|          |                                        |                              |             | 12         | ]         |
|          | L                                      |                              |             |            |           |

#### 6. Printing

The preliminary reviewers of the school, school reviewers and university reviewers can click "Print" on the top right corner to print the current application form.

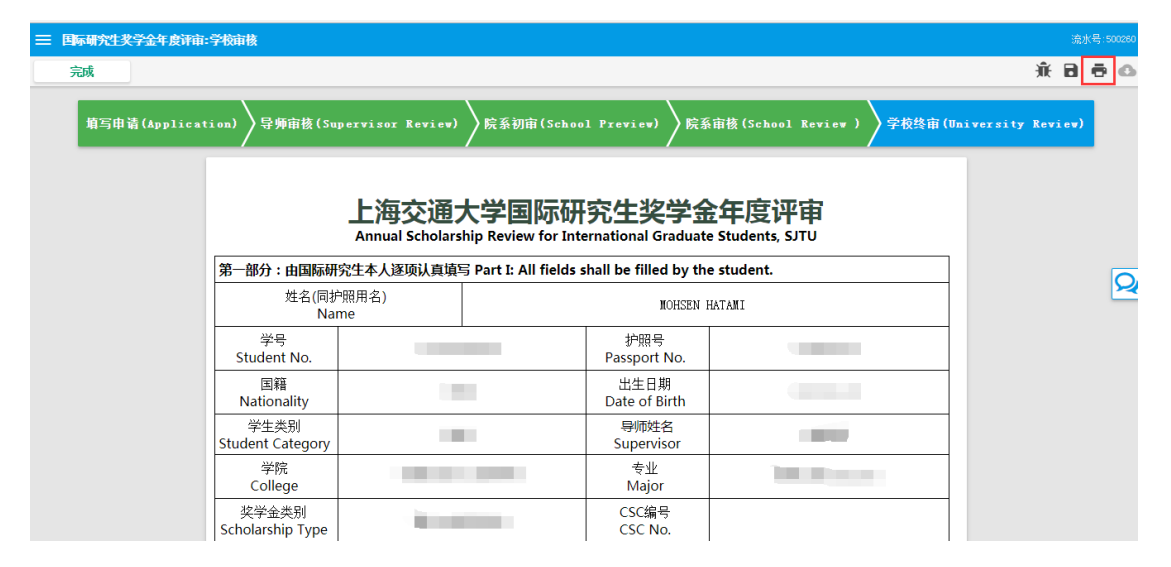